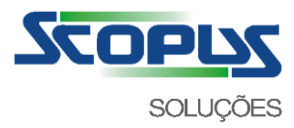

# Scopus Tecnologia Ltda.

# **SCOPUS CLIENT**

Software de transmissão e recepção de arquivos

## MANUAL DO USUÁRIO

Versão v4: 08/2020

VAN SCOPUS

Contatos: Email: vanspt@scopus.com.br Fone: 11- 4383 - 1542

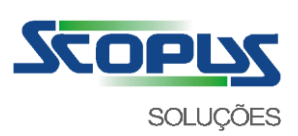

## Sumário

| SUMÁRIO                                                                      | 2    |
|------------------------------------------------------------------------------|------|
| DESCRIÇÃO E CARACTERÍSTICAS DO SCOPUS CLIENT                                 | 3    |
| PROTOCOL).                                                                   | 3    |
| ACESSO AO SITE PARA TROCA DE SENHA DA SCOPUS                                 | 4    |
| INSTALAÇÃO DO SCOPUS CLIENT                                                  | 7    |
| CONFIGURAÇÃO DO USUÁRIO E SENHA DE TRANSFERÊNCIA NA APLICAÇÃO                | 15   |
| COMO ENVIAR E RECEBER OS ARQUIVOS ATRAVÉS DO SCOPUS CLIENT (MANUAL)          | 19   |
| COMO ENVIAR E RECEBER OS ARQUIVOS ATRAVÉS DO SCOPUS CLIENT (AUTOMÁTICO)      | 20   |
| REGISTROS DE TRANSFERÊNCIA (LOGS)                                            | 21   |
| COMO CONFIGURAR O SCOPUS CLIENT PARA UTILIZAR UM SERVIDOR PROXY PARA CONEXÃO | 22   |
| CONFIGURAÇÃO DA AGENDA DE EXECUÇÃO AUTOMÁTICA DO SCOPUS CLIENT NO WINDOWS    | • 25 |
| TABELA DE CÓDIGOS DE ERROS E PROCEDIMENTOS                                   | 33   |
| Códigos de erro de sessão do protocolo Odette                                | 34   |
| Códigos de erro da integração de comunicação TCD/ID (Criptocrafia SCL2)      | 34   |
| ADOLINO DE PECISTRO DE LOC DAS TRANSEEDÊNICIAS                               | 41   |
| ARQUIVO DE REGISTRO DE EOG DAS TRAINSFERENCIAS                               | 42   |
| CONSIDERAÇÕES                                                                | 42   |

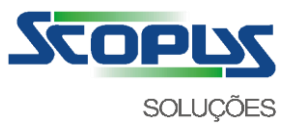

## Descrição e Características do Scopus Client (Scopus STCP OFTP Client)

SCOPUS CLIENT (Scopus STCP OFTP Client) é um aplicativo de transferência de arquivos, seguro e multiprotocolo para aplicações de e-business e troca de informações corporativas. Baseado na especificação OFTP (ODETTE File Transfer Protocol).

Historicamente, com o crescimento da utilização do OFTP por diferentes setores (bancos, comércio, governo e etc.) e em diferentes plataformas (mainframes, mini e microcomputadores) a organização ODETTE (Organisation for Data Exchange by Tele Transmission in Europe) ampliou o escopo da padronização e incorporou a utilização do protocolo TCP/IP, que até então era restrita a norma CCITT X.25.

O SCOPUS CLIENT oferece as seguintes vantagens:

- Facilidade de integração com as aplicações existentes.
- Automatização do processo de envio/recepção de arquivos.
- Execução através de linha de comando ou agendamento.
- Aumento da segurança no transporte dos arquivos
- Compatibilidade com outros produtos que seguem a especificação OFTP (RFC2204).

O SCOPUS CLIENT tem as seguintes características:

- Protocolo de transferência OFTP (ODETTE File Transfer Protocol).
- Autenticação através do protocolo OFTP.
- Autenticação através de certificado digital X.509 (SSL3).
- Criptografia RSA, 3DES,. DES, AES (SSL3).
- Multiprotocolo de comunicação TCP, SSL3, X.25, PAD e Discado.
- Transferência de todos os tipos de arquivos.
- Registros de logs de auditoria (bilhetagem) e eventos.
- Recuperação de transferência interrompida.
- Comunicação através de Proxy HTTP, SOCKS4 ou SOCKS5.
- Compressão padrão OFTP ou GZIP

Pré-requisitos para instalação do O SCOPUS CLIENT:

- Microcomputador 486 ou superior
- Memória de 64 Mbytes ou superior
- Espaço no disco rígido de 10 Mbytes
- Drive de CD-ROM
- Liberação da porta 6002 para o ip: 186.211.113.144

AMBIENTE SUPORTADO:

- Microsoft Windows Server 2019
- Microsoft Windows Server 2016
- Microsoft Windows Server 2012
- Microsoft Windows Server 2008
- Microsoft Windows 10
- Microsoft Windows 8

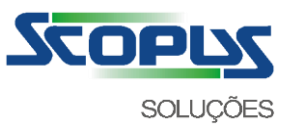

# Acesso ao site para troca de senha da SCOPUS

Para sua maior segurança, a senha inicial de acesso ao serviço de transferência STCP OFTP vem bloqueada e deverá ser alterada antes da primeira remessa e/ou recebimento.

O acesso ao site poderá ser realizado através de seu programa de navegação na Internet (Internet Explorer, Firefox, Google Chrome, Ópera, etc.).

Os seguintes passos deverão ser executados para a alteração da senha e desbloqueio do usuário:

a. Acesse a página: <u>https://rvsweb.scopus.com.br</u> para trocar a senha e fazer o download da aplicação Scopus Client.

|                                 | 오 🗸 😵 Erro do Certifi 🗟 🖒 🧟 Riversoft STCP OFTP Serve                                          | × n ☆ ©                |
|---------------------------------|------------------------------------------------------------------------------------------------|------------------------|
| SCOPUS<br>INDVAÇÃO & TEONOLOGIA | Riversoft                                                                                      | OFTP Server Enterprise |
|                                 | Riversoft STCP OFTP Server Enterprise - Alteração de<br>Caixa Postal:<br>Senha:<br>Nova Senha: | Senha                  |
|                                 | Digite abaixo os caracteres exibidos n                                                         | a figura.              |
|                                 |                                                                                                |                        |

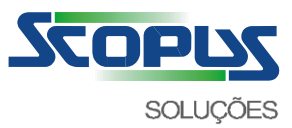

- b. Informe o Nome de Usuário (Caixa Postal) e Senha atual do serviço de transferência Scopus Client fornecidos pela SCOPUS, a nova senha, confirme a nova senha e clique no botão Avançar para concluir a alteração.
- \* A nova senha deve conter no máximo oito caracteres alfanuméricos.

| C D C https://nswet scopus.com.br | P → S Erro do Certifi S C 🤗 Riversoft STCP OFTP Server ×                                                                                                    | □ ×<br>1 ★ ¤ |
|-----------------------------------|----------------------------------------------------------------------------------------------------|--------------|
|                                   | Riversoft<br>STCP OFTP Server Enterprise                                                                                                    |              |
|                                   | Riversoft STCP OFTP Server Enterprise - Alteração de Senha         Caixa Postal:       SEU-USUARIO         Senha:       •••••••         Nova Senha:       •••••••         Confirma Nova Senha:       •••••••         Digite abaixo os caracteres exibidos na figura.       Bigura. |              |
|                                   | Limpar Avançar ->                                                                                                    |              |

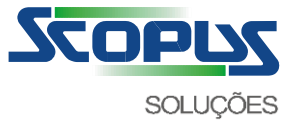

c. Após a alteração ser concluída com sucesso, a seguinte página será mostrada. Clique no botão Avançar.

| 🕞 🛞 🖉 https://www.eb.scopus.com.br/STCPChange 🔎 👻 Erro do Cer | tifi ≧ C 🦉 Riversoft STCP OFTP Server ×   |
|---------------------------------------------------------------|-------------------------------------------|
|                                                               | Riversoft<br>STCP OFTP Server Enterprise  |
| A senha fo                                                    | oi alterada com sucesso<br>anual Avançar> |
|                                                               |                                           |
|                                                               |                                           |

d. Após a alteração de senha, prossiga com os próximos passos para o download, instalação e configuração do Scopus Client.

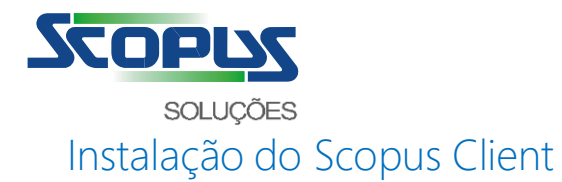

Antes de iniciar a instalação, verifique os requisitos para instalação e utilização do Scopus Client abaixo:

- Processador 500MHz x86 ou x64 ou superior
- 512 Mbytes ou superior de memória RAM
- 10 Mbytes de espaço disponível em disco rígido para o aplicativo
- a. Em seguida, clique no botão Download para realizar o download da aplicação de instalação do Scopus Client em sua máquina.

| 🔶 🛞 https://ivaweb.scopus.com.br/STCPChang: 🔎 - 😵 Erro do Certifi 🗟 🕈                                                                                                    | - ロ ×<br>Priversoft STCP OFTP Server×                       |
|----------------------------------------------------------------------------------------------------|-------------------------------------------------------------|
| SCOPUS<br>INDVAÇÃO & TECNOLOGIA                                                                                                    | Riversoft<br>STCP OFTP Server Enterprise                    |
| Download da Aplicação River<br>Instruções para download:                                                                                                    | rsoft STCP OFTP Client                                      |
| <ol> <li>Clique no botão "Download" localizado abaixo.</li> <li>Na tela que será exibida, clique no botão "Salvar".</li> <li>Selecione o diretório onde deseja salvar o arquivo e</li> <li>Dentro de alguns instantes o download será conclui</li> <li>Clique no botão "Finalizar" para encerrar a operação</li> </ol> | e clique em "Salvar" para iniciar o download.<br>ido.<br>o. |
| Download                                                                                                    | Finalizar                                                   |
|                                                                                                    |                                                             |

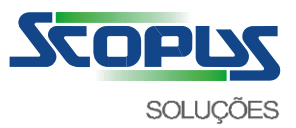

b. Salve o arquivo de instalação do Scopus Client em seu computador.

| Deseja abrir ou salvar STCPClient4.2.0Scopus-PTB.zip (4,13 MB) de riversoft.com.br? | Abrir | Salvar | - | Cancelar | × |
|-------------------------------------------------------------------------------------|-------|--------|---|----------|---|
| Deseja abrir ou salvar STCPClient4.2.0Scopus-PTB.zip (4,13 MB) de riversoft.com.br? | Abrir | Salvar |   | Cancelar |   |

c. Execute o arquivo no local em que foi salvo para iniciar a instalação e clique no botão Avançar.

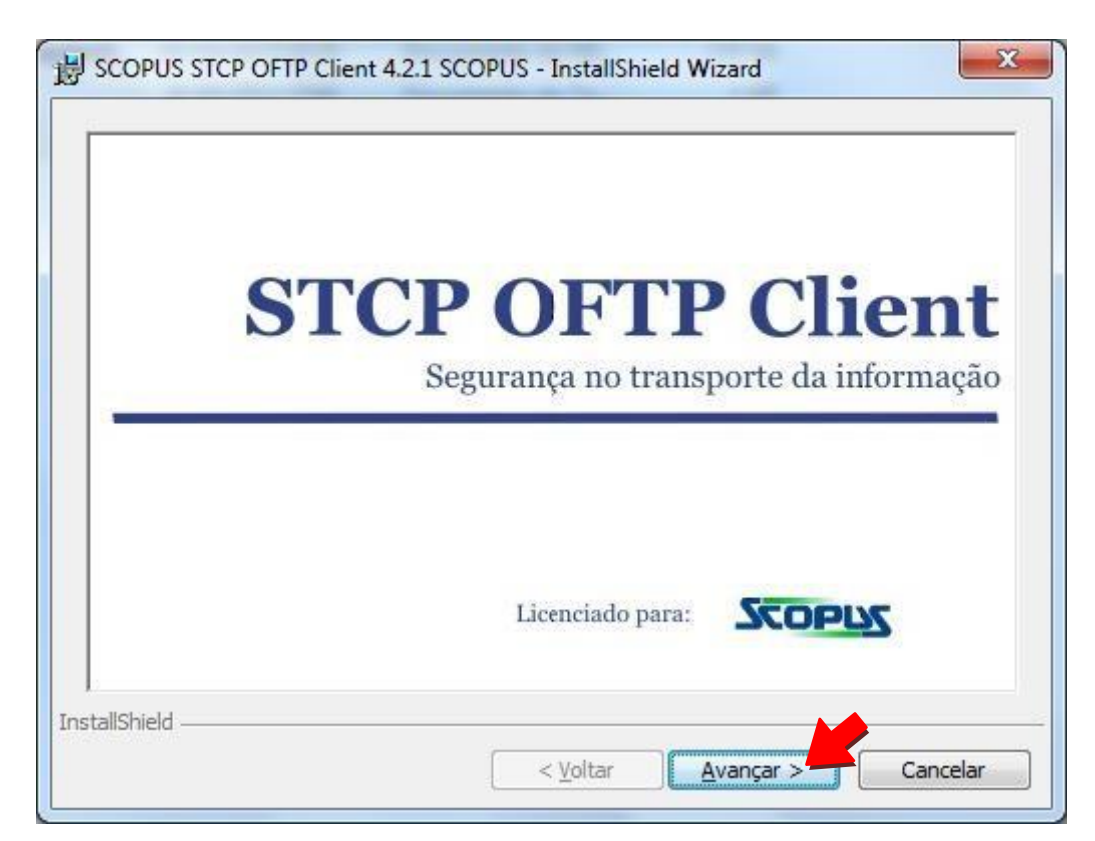

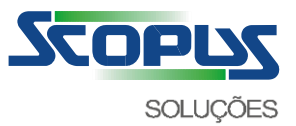

d. Clique em Avançar na tela de boas-vindas para continuar o processo de instalação.

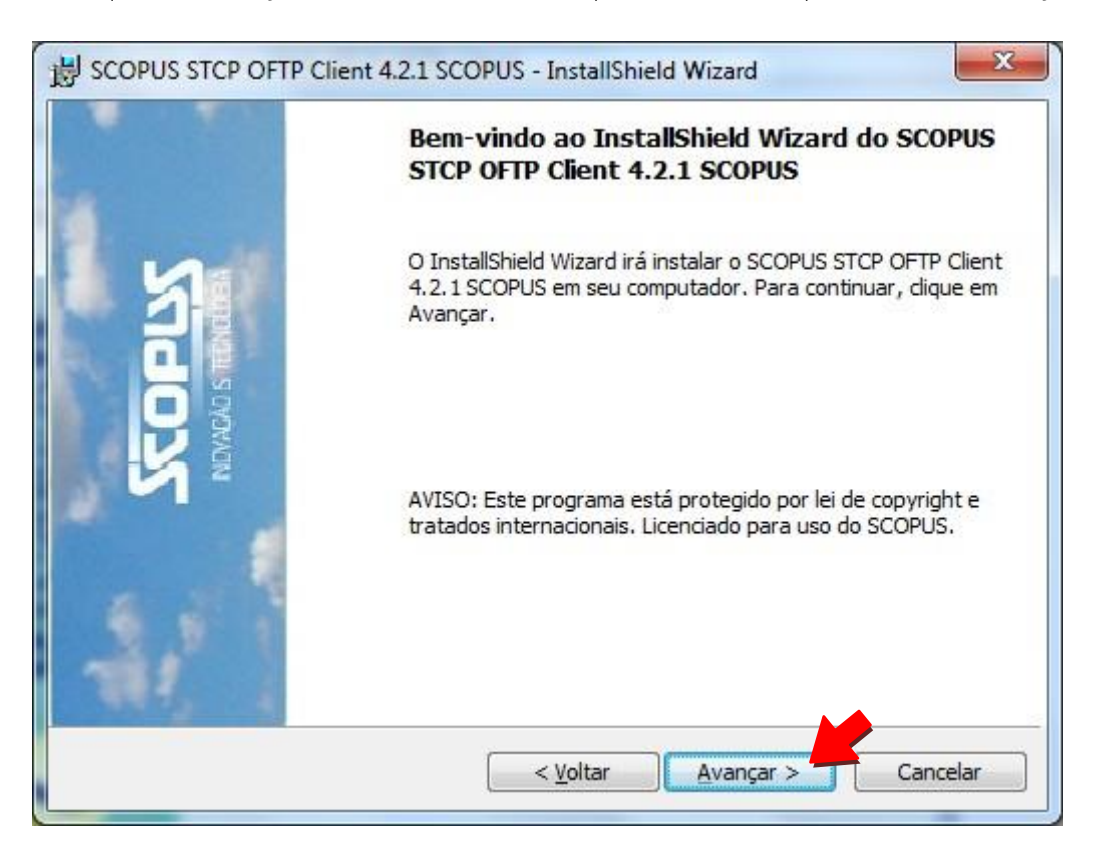

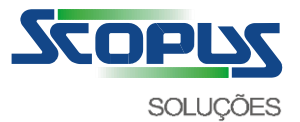

Selecione a opção "Aceito os termos do contrato de licença" e clique em Avançar.

| Leia o contrato de licença a seguir cor                                                                                                    | m atenção.                                                                                                    | Scope                                                                                                    | Ż |
|----------------------------------------------------------------------------------------------------|----------------------------------------------------------------------------------------------------|----------------------------------------------------------------------------------------------------|---|
| RIVERSOFT Integração e<br>Contrato de Licenç                                                                                                    | Desenvolvimento de Sof<br>ça de Usuário Final ("Cont                                                                                                    | tware Ltda.<br>rato")                                                                                                    | • |
| MPORTANTE - POR FAVOR, LEIA CUIDA<br>o Usuário Final ("Usuário") e a RIVERS<br>("RIVERSOFT"), inscrita no CNPJ 06.155<br>software "STCP OFTP Client" que aco<br>assinar o documento de pedido, que reg<br>e abrir a embalagem selada contendo o<br>vincular-se aos termos deste Contrato. (<br>Contrato, o Usuário não está licenciado p<br>devolver a embalagem e os itens que a a | ADOSAMENTE: Este Contrato<br>OFT Integração e Desenvolv<br>9.699/0001-13, para regular<br>ompanha este Contrato ("So<br>jula o licenciamento do Softw<br>disquete ou clicar o ícone "S<br>Caso o Usuário não concord<br>para usar o Software Padrãi<br>acompanham intactos à RIVE | é um acordo legal entre<br>imento de Software Ltda<br>a licença de uso do<br>ftware Padrão"). Ao<br>vare Padrão ("Pedido"),<br>im°, o Usuário concorda a<br>e com os termos deste<br>o e deve imediatamente<br>RSOFT. Os termos em | 1 |
|                                                                                                    |                                                                                                    |                                                                                                    |   |
| Aceito os termos do contrato de licenç                                                                                                    | ça                                                                                                    | Imprimir                                                                                                    |   |

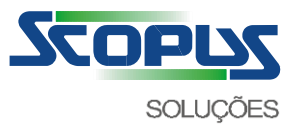

e. Aceite ou altere as informações e clique em Avançar.

| Informações do cliente | SCOPU |
|------------------------|-------|
|                        |       |
| Nome do usuário:       |       |
| Ised-Osdano            |       |
| <u>O</u> rganização:   |       |
| Sua-Organização        |       |
|                        |       |
|                        |       |
|                        |       |
|                        |       |
|                        |       |
|                        |       |
|                        |       |
| Had a 11               |       |

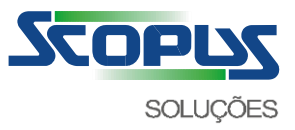

f. Aceite ou altere o diretório de instalação e clique em Avançar.

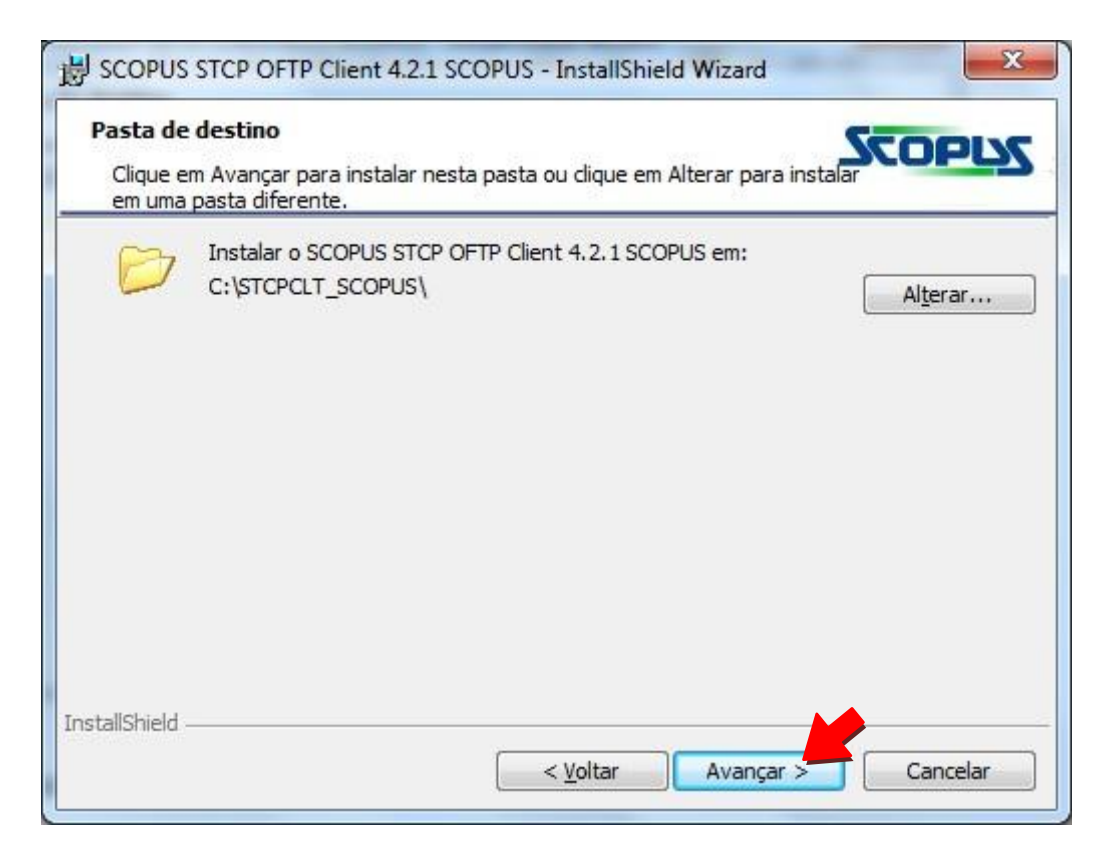

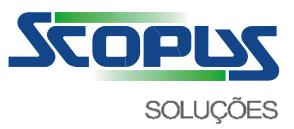

g. Selecione o botão "Qualquer pessoa que utilizar este computador" para iniciar o processo de Instalação.

| Pronto para insl<br>O assistente est | talar o programa<br>tá pronto para iniciar a instalação.                                                   |
|--------------------------------------|----------------------------------------------------------------------------------------------------|
| Se desejar rever<br>em Cancelar par  | r ou alterar alguma configuração de sua instalação, clique em Voltar. Clique<br>ra sair do assistente.     |
| Instalar este apl                    | licativo para:                                                                                             |
| 6                                    |                                                                                                    |
| 🛃 Q                                  | Jualquer pessoa que utilizar este computador (todos os usuarios)                                           |
|                                      | Qualquer pessoa que utilizar este computador (todos os usuarios)<br>Somente para <u>m</u> im (Seu-Usuário) |
|                                      | Somente para <u>m</u> im (Seu-Usuário)                                                                     |
|                                      | Somente para <u>m</u> im (Seu-Usuário)                                                                     |
|                                      | Somente para <u>m</u> im (Seu-Usuário)                                                                     |

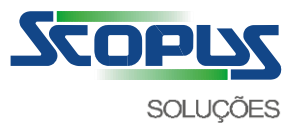

h. Para finalizar o processo de instalação clique em Concluir.

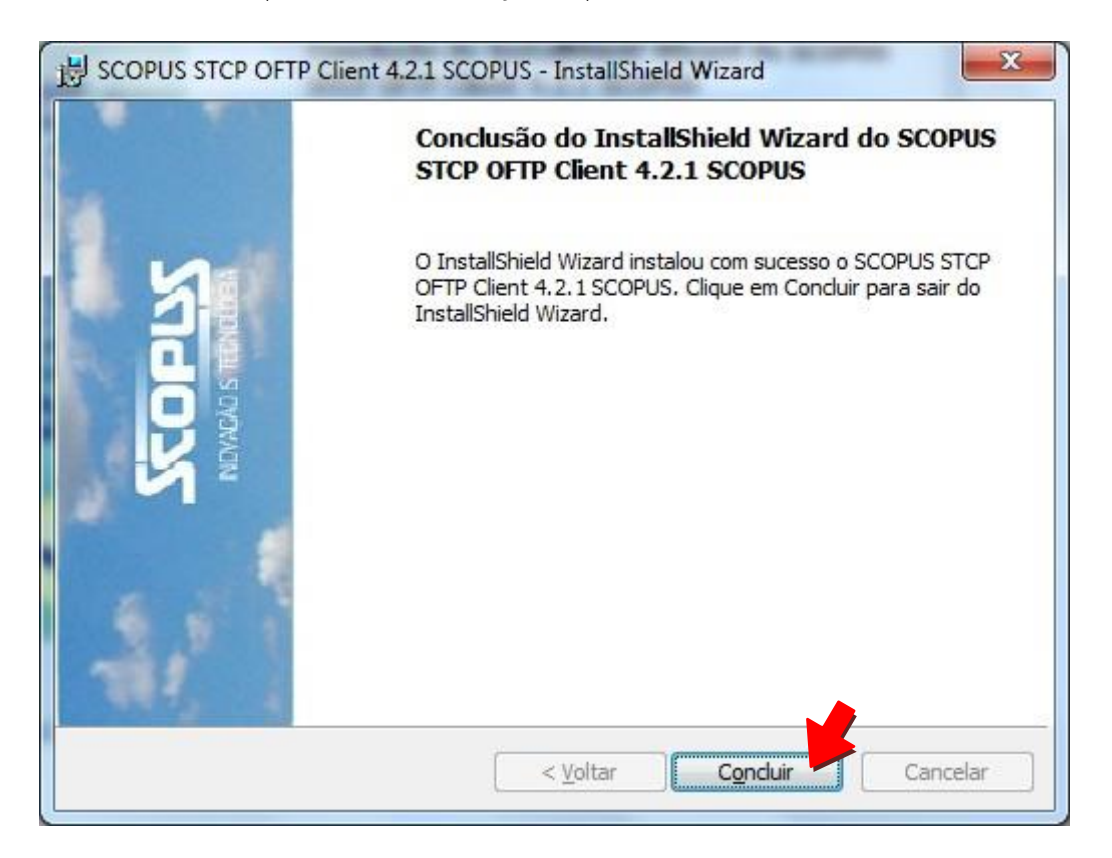

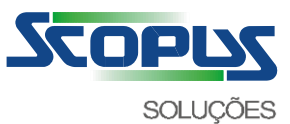

# Configuração do Usuário e Senha de transferência na aplicação

a. Acesse o programa de configuração utilizando o atalho Iniciar - Todos os programas - Scopus Client 4.2.0 – Scopus Client Config selecione o perfil O0055SCOPUS e clique em Propriedades.

| (A lateral lateral lat |                 |          | involtooo              | Descriça |
|----------------------------------------------------------------------------------------------------|-----------------|----------|------------------------|----------|
| O0055SCOPUS                                                                                                    | Automática      | TCP/IP   | rvsweb.scopus.com.br:6 | Acesso I |
| Adicionar                                                                                                    | Remover Proprie | dades Co | opiar                  |          |
| Deserieño                                                                                                    |                 |          |                        |          |
| Descrição                                                                                                    |                 |          |                        |          |

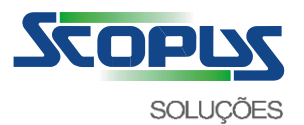

b. Informe a sua identificação, senha e clique no botão OK para salvar as alterações.

| Geral                      | Odette                                                       | HTTP                                 | FTP                               | SFTP                           | Tipos d               | e arquivos         | Avançadas I              | Avançadas II |
|----------------------------|--------------------------------------------------------------|--------------------------------------|-----------------------------------|--------------------------------|-----------------------|--------------------|--------------------------|--------------|
| Min<br><u>O</u> ID         | ha identifi<br>(Odette II                                    | cação<br>D):                         | ×00                               |                                |                       |                    |                          |              |
| <u>S</u> er<br><u>U</u> se | nha:<br>erdata:                                              |                                      |                                   |                                | <u>C</u> onf          | imar:              |                          |              |
| Car<br>Mod                 | acterística<br>do de tran<br>nanho má<br>] <u>S</u> pecial I | as<br>sferência<br>ximo do l<br>ogic | a: E<br>puffer: 4                 | Both<br>1096 t                 | ▼<br>oytes            | Cré <u>d</u> itos: | 99<br>essão <u> R</u> es | tart         |
| Te<br><u>N</u> u           | empo máxi<br>empo máxi<br>úmero máx                          | mo de es<br>mo de es<br>amo de n     | spera de<br>spera de<br>etransmis | pacote (<br>caracter<br>ssões: | (T <u>2</u> ): 7<br>5 | seg                |                          |              |
| Out<br>Ter<br>Nív          | ros<br>npo máxim<br>rel de deb                               | io de ina<br>ug:                     | tividade:                         | 120<br>0                       | seg                   |                    |                          |              |
|                            |                                                              |                                      |                                   |                                |                       |                    |                          |              |

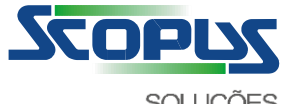

SOLUÇÕES

c. Para finalizar a configuração, clique em OK.

| Nome                                              | Conexão                                | Protocolo          | Interface              | Descriçã |
|---------------------------------------------------|----------------------------------------|--------------------|------------------------|----------|
| 8 00055SCOPU                                      | S Automática                           | TCP/IP             | rvsweb.scopus.com.br:6 | Acesso I |
| ٠ [                                               | III                                    |                    |                        | •        |
| •                                                 |                                        |                    |                        | •        |
| Adicionar                                         | III<br><u>R</u> emover <u>P</u> roprie | dades ]            | ppiar                  | Þ        |
| Adicionar                                         | III<br><u>R</u> emover <u>P</u> roprie | dades C            | ppiar                  | •        |
| <ul> <li>▲ dicionar</li> <li>Descrição</li> </ul> | III<br><u>R</u> emover <u>P</u> roprie | dades ] <u>C</u> d | opiar                  | •        |

d. Após a configuração da identificação e senha ter sido concluída com sucesso, será criado um atalho na área de trabalho do seu computador para acesso rápido à transferência através do STCPClient O055SCOPUS.

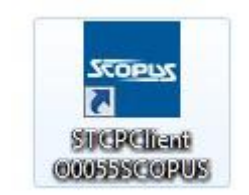

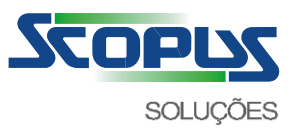

e. Clique no atalho "STCPClient O0055SCOPUS" criado na área de trabalho do seu computador e verifique se a comunicação foi concluída com sucesso.

|                                                                                  | 1                                                                                                    |                                                                                                    |                                                                                                    |
|----------------------------------------------------------------------------------|----------------------------------------------------------------------------------------------------|----------------------------------------------------------------------------------------------------|----------------------------------------------------------------------------------------------------|
| amanho:                                                                          | 0                                                                                                    | Transferidos: 0                                                                                                    | COPLY                                                                                                    |
|                                                                                  |                                                                                                    |                                                                                                    |                                                                                                    |
| lensager                                                                         | ns                                                                                                    |                                                                                                    |                                                                                                    |
|                                                                                  |                                                                                                    |                                                                                                    |                                                                                                    |
| 13/04/202                                                                        | 20 12 18 39 (MSI                                                                                                    | G0043] LOCAL - <stcp> - Fim do servico 'STCPClient' para</stcp>                                                                                                    | SCOPUS® STCP OFTP Client - V                                                                                                    |
| 3/04/20.<br>3/04/202                                                             | 20 12:18:39 [MS]<br>20 12:18:39 [MS]                                                                                                    | G0043] LOCAL - <stcp> - Fim do servico 'STCPClient' para<br/>G0109] LOCAL - <stcp> - Fim do processo de cancelamen</stcp></stcp>                                                                                                    | i 'SCOPUS© STCP OFTP Client - Ve<br>ito do modulo 'stopCli'                                                                                                    |
| 3/04/20<br>3/04/20<br>3/04/20                                                    | 20 12:18:39 [MS<br>20 12:18:39 [MS<br>20 12:18:39 [MS                                                                                               | G0043] LOCAL - <stcp> - Fim do servico "STCPClient" para<br/>G0109] LOCAL - <stcp> - Fim do processo de cancelamen<br/>G0041] LOCAL - <stcp> - Inicio do processo de cancelame</stcp></stcp></stcp>                                                                                                    | a 'SCOPUS© STCP OFTP Client - V∢<br>ito do modulo 'stepCli'<br>ento do modulo 'stepCli'                                                                                                    |
| 13/04/20<br>13/04/20<br>13/04/20<br>13/04/20                                     | 20 12:18:39 [MS<br>20 12:18:39 [MS<br>20 12:18:39 [MS<br>20 12:18:39 [MS]                                                                           | G0043] LOCAL - <stcp> - Fim do servico "STCPClient" para<br/>G0109] LOCAL - <stcp> - Fim do processo de cancelamen<br/>G0041] LOCAL - <stcp> - Inicio do processo de cancelame<br/>G0065] TCPIP - 00055SCOPUS - Fim de conexao de saida</stcp></stcp></stcp>                                                                                                    | n SCOPUS© STCP OFTP Client - V(<br>nto do modulo 'stcpCli'<br>ento do modulo 'stcpCli'<br>'[TCP-oSSL] R:172.16.5.109:80 L:1                                                                                                    |
| 13/04/20<br>13/04/20<br>13/04/20<br>13/04/20<br>13/04/20                         | 20 12:18:39 [MS<br>20 12:18:39 [MS]<br>20 12:18:39 [MS]<br>20 12:18:39 [MS]<br>20 12:18:39 [MS]                                                     | G0043] LOCAL - <stcp> - Fim do servico "STCPClient" para<br/>G0109] LOCAL - <stcp> - Fim do processo de cancelamen<br/>G0041] LOCAL - <stcp> - Inicio do processo de cancelame<br/>G0065] TCPIP - 00055SCOPUS - Fim de conexao de saida<br/>G0064] TCPIP - 00055SCOPUS - Fim de sessao de saida "[</stcp></stcp></stcp>                                                                                                    | SCOPUS© STCP OFTP Client - Ve<br>ito do modulo 'stcpCli'<br>ento do modulo 'stcpCli'<br>'[TCP-oSSL] R:172.16.5.109:80 L:1<br>TCP-oSSL] R:172.16.5.109:80 L:10                                                                                 |
| 13/04/20<br>13/04/20<br>13/04/20<br>13/04/20<br>13/04/20<br>13/04/20             | 2012:18:39 [MS<br>2012:18:39 [MS)<br>2012:18:39 [MS)<br>2012:18:39 [MS)<br>2012:18:39 [MS)<br>2012:18:39 [MS)<br>2012:18:39 [MS)                    | G0043] LOCAL - <stcp> - Fim do servico "STCPClient" para<br/>G0109] LOCAL - <stcp> - Fim do processo de cancelamen<br/>G0041] LOCAL - <stcp> - Inicio do processo de cancelame<br/>G0065] TCPIP - 00055SCOPUS - Fim de conexao de saida<br/>G0064] TCPIP - 00055SCOPUS - Fim de sessao de saida "[<br/>G0063] TCPIP - 00055SCOPUS - Inicio de sessao de saida</stcp></stcp></stcp>                                                             | o SCOPUS© STCP OFTP Client - Ve<br>ito do modulo 'stepCli'<br>ento do modulo 'stepCli'<br>'[TCP-oSSL] R:172.16.5.109:80 L:10<br>TCP-oSSL] R:172.16.5.109:80 L:10<br>· [TCP-oSSL] R:172.16.5.109:80 L:1                                        |
| 13/04/20<br>13/04/20<br>13/04/20<br>13/04/20<br>13/04/20<br>13/04/20<br>13/04/20 | 2012:18:39 [MS<br>2012:18:39 [MS)<br>2012:18:39 [MS)<br>2012:18:39 [MS)<br>2012:18:39 [MS)<br>2012:18:39 [MS)<br>2012:18:38 [MS)<br>2012:18:38 [MS) | G0043] LOCAL - <stcp> - Fim do servico "STCPClient" para<br/>G0109] LOCAL - <stcp> - Fim do processo de cancelamen<br/>G0041] LOCAL - <stcp> - Inicio do processo de cancelame<br/>G0065] TCPIP - 00055SCOPUS - Fim de conexao de saida<br/>G0064] TCPIP - 00055SCOPUS - Fim de sessao de saida "[<br/>G0063] TCPIP - 00055SCOPUS - Inicio de sessao de saida<br/>G0055] TCPIP - 00055SCOPUS - Inicio de conexao de saida</stcp></stcp></stcp> | a SCOPUS© STCP OFTP Client - V<br>ito do modulo 'stepCli'<br>ento do modulo 'stepCli'<br>'[TCP-oSSL] R:172.16.5.109:80 L:10<br>TCP-oSSL] R:172.16.5.109:80 L:10<br>a - [TCP-oSSL] R:172.16.5.109:80 L:10<br>da - [TCP-oSSL] R:172.16.5.109:80 |

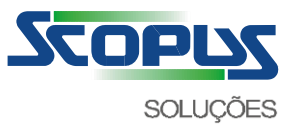

## Como enviar e receber os arquivos através do Scopus Client (Manual)

### a. PARA ENVIAR

Coloque os arquivos que você deseja enviar na pasta de saída do Scopus Client (C:\STCPCLT\_SCOPUS\O0055SCOPUS\SAIDA) e clique no atalho "STCPClient O0055SCOPUS" criado na área de trabalho do seu computador.

### b. PARA RECEBER

Clique no atalho "STCPClient O0055SCOPUS" criado na área de trabalho do seu computador e após encerrar a comunicação, verifique se existem arquivos disponíveis na pasta de entrada do Scopus Client (C:\STCPCLT\_SCOPUS\O0055SCOPUS\ENTRADA).

## Notas:

Todos os arquivos que estiverem na pasta saída serão enviados. Os arquivos enviados com sucesso serão removidos automaticamente da pasta de saída e movidos para a pasta de backup.

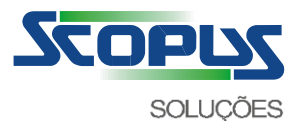

# Como enviar e receber os arquivos através do Scopus Client (Automático)

Para automatizar o processo de transferência, você pode utilizar a linha de comando abaixo integrada a um aplicativo externo ou ao próprio serviço de tarefas agendadas do sistema operacional:

## STCPCLT.EXE <Arquivo de configuração> [-p -r -t -m -f -w]

| Parâmetro                                      | Descrição                                                                                 |
|------------------------------------------------|-------------------------------------------------------------------------------------------|
| <arquivo configuração="" de=""></arquivo>      | Define o nome do arquivo de configuração de instalação "CTCP.INI" com o caminho completo. |
| -p <nome do="" perfil=""></nome>               | Define o nome do perfil de conexão.                                                       |
| -r <número de="" tentativas=""></número>       | Define a quantidade de tentativas de conexão.                                             |
| -t <intervalo de="" tentativas=""></intervalo> | Define o intervalo (em segundos) entre as tentativas.                                     |
| -m <modo></modo>                               | Define o modo de transferência a ser executado: B, S ou R.                                |
|                                                | B = Transmissão e recepção                                                                |
|                                                | S = Somente transmissão                                                                   |
|                                                | R = Somente recepção                                                                      |
| -f <filtro arquivos="" de=""></filtro>         | Define o filtro de arquivos através da utilização de expressão regular.                   |
| -w <fecha caixa="" de="" diálogo=""></fecha>   | Define se a caixa de diálogo será fechada automaticamente no final da execução: 0 ou 1.   |
|                                                | 0 = Não fecha caixa de diálogo.                                                           |
|                                                | 1 = Fecha a caixa de diálogo.                                                             |

Exemplo:

C:\STCPCLT\_SCOPUS\program\stcpclt.exe "C:\STCPCLT\_SCOPUS\CTCP.INI" -p 00055SCOPUS -r 5 -t 30 -m B

No exemplo acima, será executada a conexão para o Perfil O0055SCOPUS para envio e recepção.

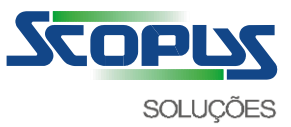

## Registros de transferência (logs)

O Scopus Client cria um arquivo de texto diário contendo as informações de transferências (data, identificação, arquivo, operação), através dele poderão ser verificadas as ocorrências de sucesso e falhas.

Os arquivos com os registros estão localizados na pasta de log do Scopus Client (Ex. C:\STCPCLT\_SCOPUS\O0055SCOPUS\LOG) com o seguinte nome: YYYYMMDD.O0055SCOPUS.MSG.TXT, onde YYYYMMDD corresponde à data de ocorrência da transferência.

a. Vá para a pasta onde estão armazenados os arquivos com os registros de transferência, dê um clique duplo sobre ele (normalmente o programa NOTEPAD.EXE será executado).

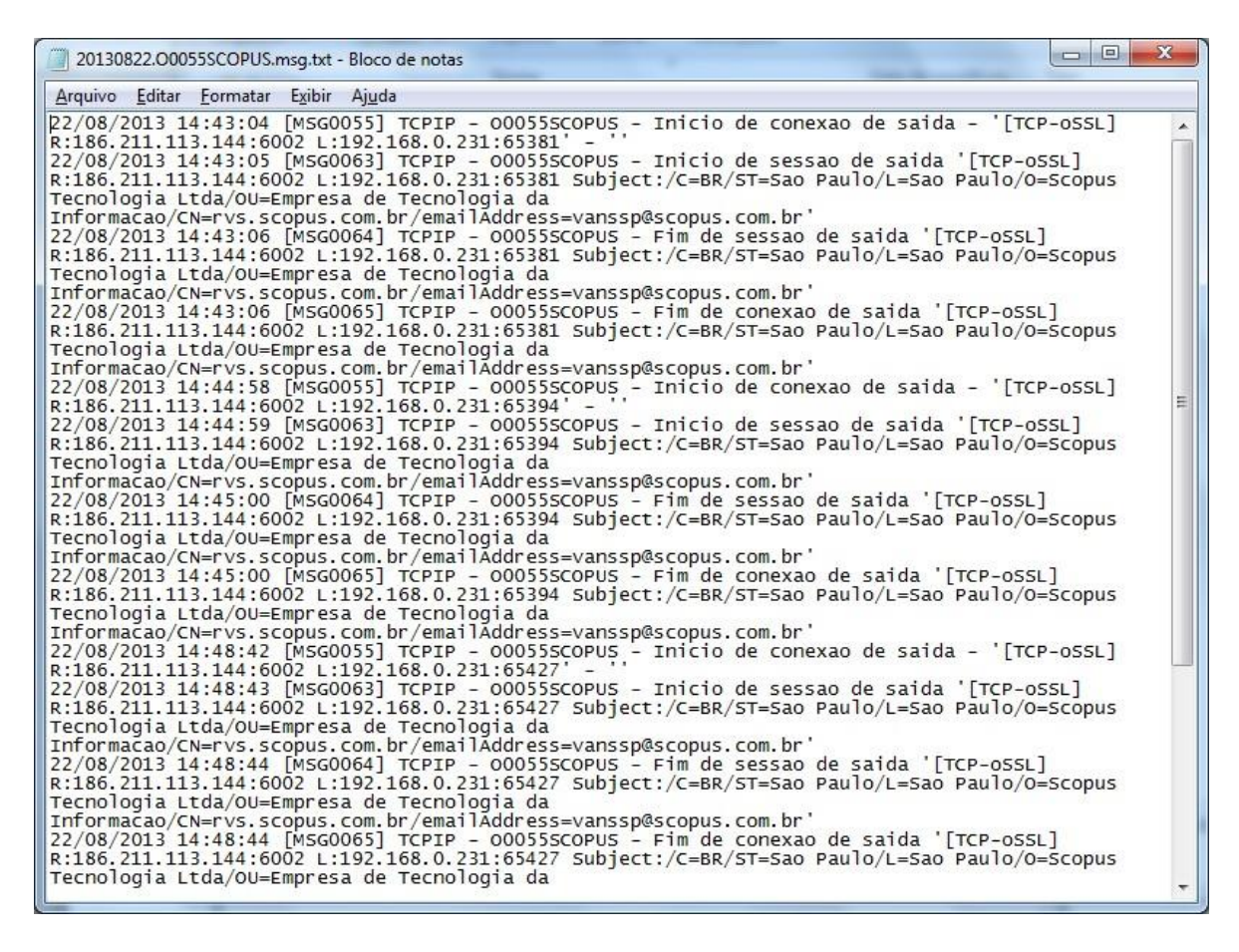

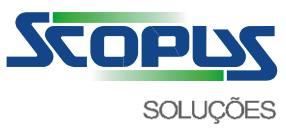

# Como configurar o Scopus Client para utilizar um servidor Proxy para conexão

 Acesse o programa de configuração utilizando o atalho Iniciar Todos os programas Scopus Client 4.2.0 Scopus Client Config, selecione na guia Perfis o perfil O0055SCOPUS e clique em Propriedades.

| Nome         | Conexão                                | Protocolo         | Interface              | Descriçã |
|--------------|----------------------------------------|-------------------|------------------------|----------|
| SO0055SCOPUS | Automática                             | TCP/IP            | rvsweb.scopus.com.br:6 | Acesso   |
| ۲            | m                                      |                   |                        | •        |
| Adicionar    | III<br><u>R</u> emover <u>P</u> roprie | edades <u>C</u>   | piar                   | •        |
| Adicionar    | III<br><u>R</u> emover <u>P</u> roprie | edades <u>C</u> a | piar                   | Þ        |

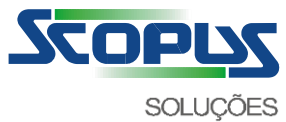

b. Na guia Geral, clique no botão Configurar.

| Geral                                       | Odette                                                                                                    | HTTP FT                                                                                                    | P SFTP                                                                 | Tipos d    | le arquivos                  | Avançadas I          | Avançadas II |
|---------------------------------------------|----------------------------------------------------------------------------------------------------|----------------------------------------------------------------------------------------------------|------------------------------------------------------------------------|------------|------------------------------|----------------------|--------------|
| Iden                                        | tificação                                                                                                    | 3                                                                                                    |                                                                        |            |                              |                      |              |
| Des                                         | cricão: 🚺                                                                                                    | Acaesa Intern                                                                                                    |                                                                        |            |                              |                      |              |
| 200                                         |                                                                                                    | Vecaso Intern                                                                                                    | et l'huivite                                                           |            |                              |                      |              |
| Ema                                         | il:                                                                                                    |                                                                                                    |                                                                        |            |                              |                      |              |
| Cont                                        | role de e                                                                                                    | accõac                                                                                                    |                                                                        |            |                              |                      |              |
| Mán                                         |                                                                                                    | essues<br>1                                                                                                    |                                                                        |            |                              |                      |              |
| Max                                         | imo de se                                                                                                    | essoes:                                                                                                    |                                                                        |            |                              |                      |              |
|                                             |                                                                                                    |                                                                                                    |                                                                        |            |                              |                      |              |
| Cara                                        | ecterística                                                                                                    | as                                                                                                    |                                                                        |            |                              |                      |              |
| Cara                                        | icte <mark>rí</mark> stica<br><u>B</u> loquear u                                                                                                    | as<br>usuário 🔽 I                                                                                                    | B <u>a</u> ckup arqu                                                   | ivos trans | mitidos 🔽                    | Nome longo p         | ara arquivos |
|                                             | octe <mark>rística</mark><br>Boquear u<br>Conexão a                                                                                                    | as<br>usuário 📝 I<br>automática                                                                                             | B <u>a</u> ckup arqu                                                   | ivos trans | mitidos 🔽                    | <u>N</u> ome longo p | ara arquivos |
|                                             | octerística<br>Bloquear u<br>Conexão a                                                                                                    | as<br>usuário 📝 I<br>automática -                                                                                           | B <u>a</u> ckup arqu                                                   | ivos trans | mitidos 🔽                    | Nome longo p         | ara arquivos |
| Cara                                        | octerística<br>Moquear u<br>Conexão a<br>Docolo: ((                                                                                                    | as<br>usuário 🔽 I<br>automática -<br>OFTP - TCP/I                                                                           | B <u>a</u> ckup <mark>a</mark> rqu<br>P                                | ivos trans | mitidos 🔽<br><u>C</u> onfigu | Nome longo p         | ara arquivos |
| Cara                                        | octerística<br>Moquear u<br>Conexão a<br>ocolo: (<br>Adicionar                                                                                                    | as<br>usuário 🔽 I<br>automática -<br>OFTP - TCP/I<br>atalho na área                                                         | B <u>a</u> ckup arqu<br>P<br>a de desktop                              | vos trans  | mitidos 🔽<br><u>C</u> onfigu | Nome longo p         | ara arquivos |
| Cara                                        | octerística<br>Noquear u<br>Conexão a<br>Docolo: (<br>Adicionar<br>Nero de te                                                                                                    | as<br>usuário 🔽 I<br>automática -<br>OFTP - TCP/I<br>atalho na área<br>entativas de tra                                     | B <u>a</u> ckup arqu<br>P<br>a de desktop<br>ansferência:              | vos trans  | mitidos 🔽                    | Nome longo p         | ara arquivos |
| Cara<br>E<br>E<br>Proto<br>Núm<br>Inter     | acterística<br>Noquear u<br>Conexão a<br>Docolo: (<br>Adicionar<br>Nero de te<br>rvalo entre                                                                                                    | as<br>usuário II I<br>automática -<br>OFTP - TCP/I<br>atalho na área<br>entativas de tra<br>re tentativas:                  | B <u>a</u> ckup arqu<br>P<br>a de desktop<br>ansferência:              | vos trans  | mitidos 🔽                    | Nome longo p         | ara arquivos |
| Cara<br>E<br>Proto<br>Núm<br>Inter<br>Solid | octerística<br>Noquear u<br>Conexão a<br>ocolo: (<br>Nocolo: (<br>Nocolo: (<br>Nocolo a<br>Nocolo a<br>Nocol | as<br>usuário II I<br>automática -<br>OFTP - TCP/I<br>atalho na área<br>entativas de tra<br>re tentativas:<br>inio e senha: | B <u>a</u> ckup arqu<br>P<br>a <mark>de</mark> desktop<br>ansferência: | vos trans  | mitidos 🔽                    | Nome longo p         | ara arquivos |
| Cara<br>E<br>Proto<br>Núm<br>Inter<br>Solid | octerística<br>Noquear u<br>Conexão a<br>Docolo: (<br>Adicionar<br>Nero de te<br>nvalo entr<br>citar usuá                                                                                                    | as<br>usuário II I<br>automática -<br>OFTP - TCP/I<br>atalho na área<br>entativas de tra<br>e tentativas:<br>irio e senha:  | B <u>a</u> ckup arqu<br>P<br>a de desktop<br>ansferência:              | vos trans  | mitidos 🔽                    | Nome longo p         | ara arquivos |

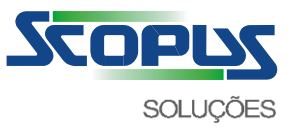

c. Na guia Proxy, clique no botão Lê configuração proxy do IE para obter as informações do navegador Internet Explorer. Caso o servidor Proxy utilize autenticação, preencha-as.

|                    | .3 (Openssi) Proxy |
|--------------------|--------------------|
| Servidor pr        | oxy 🔲 Habilitar    |
| SOCK:              | 54 🔘 SOCKS5 🕥 HTTP |
| <u>E</u> ndereço   | IP:                |
| Porta IP:          |                    |
| Autenticac         | ão:                |
| Basic              | O NTLM             |
| Lleuário:          |                    |
| o suano.           |                    |
| <u>S</u> enha:     |                    |
| <u>Confirmar</u> : |                    |
|                    |                    |
| Lê configur        | ação proxy do IE   |
|                    |                    |
|                    |                    |
|                    |                    |

Autenticação Basic é comumente utilizada com servidores Squid, Wingate e outros. Autenticação NTLM é comumente utilizada com servidores ISA, MS-Proxy.

#### Notas:

Algumas configurações de autenticação requerem a informação do servidor de domínio (quando aplicável) no seguinte padrão: <NOME DO DOMÍNIO>\<USUÁRIO DO DOMÍNIO>.

Nos casos em que houver alteração da senha do usuário do domínio, a senha do STCP OFTP Client SCOPUS também deverá ser alterada.

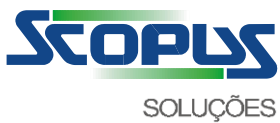

# Configuração da agenda de execução automática do Scopus Client no Windows

Para executar automaticamente a aplicação de transferência de arquivos, devemos realizar os seguintes passos de configuração das tarefas agendadas do sistema operacional:

a. Abra o Agendador de Tarefas do Windows / criar tarefa

| Arquivo A | Ação Exibir Ajuda                                                                                   |                                                    |  |  |
|-----------|----------------------------------------------------------------------------------------------------|----------------------------------------------------|--|--|
| 🗭 📫 📔     | Conectar a Outro Computador<br>Criar Tarefa Básica                                                  | as (última atualização                             |  |  |
| > 🛃 Bi    | Criar Tarefa                                                                                        |                                                    |  |  |
|           | Importar Tarefa<br>Exibir Todas as Tarefas em Execução<br>Habilitar o Histórico de Todas as Tarefas | Tarefas<br>endador de Tarefas<br>nuns que o comput |  |  |
|           | Configuração da Conta do Serviço AT                                                                 | os horários especifica<br>um comando no pai        |  |  |
|           | Aiuda                                                                                               | adas em pastas na Bi<br>as Para exibir ou exer     |  |  |

3. Informe um nome e uma descrição para a tarefa.

Abra a guia "Disparadores", clique em "Novo" e selecione quando o programa deve ser executado. Você pode executá-lo em um agendamento, quando ocioso, ao fazer logon, ao iniciar, ao bloquear o usuário, etc.

4. Em seguida, na guia "Ações", clique em "Novo" e adicione o caminho do programa que deseja executar.

Informar no campo Programa/Script: C:\STCPCLT\_SCOPUS\Program\stcpclt.exe

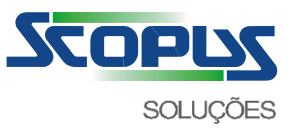

b. O assistente de tarefa será mostrado, clique no botão Avançar para prosseguir com a configuração.

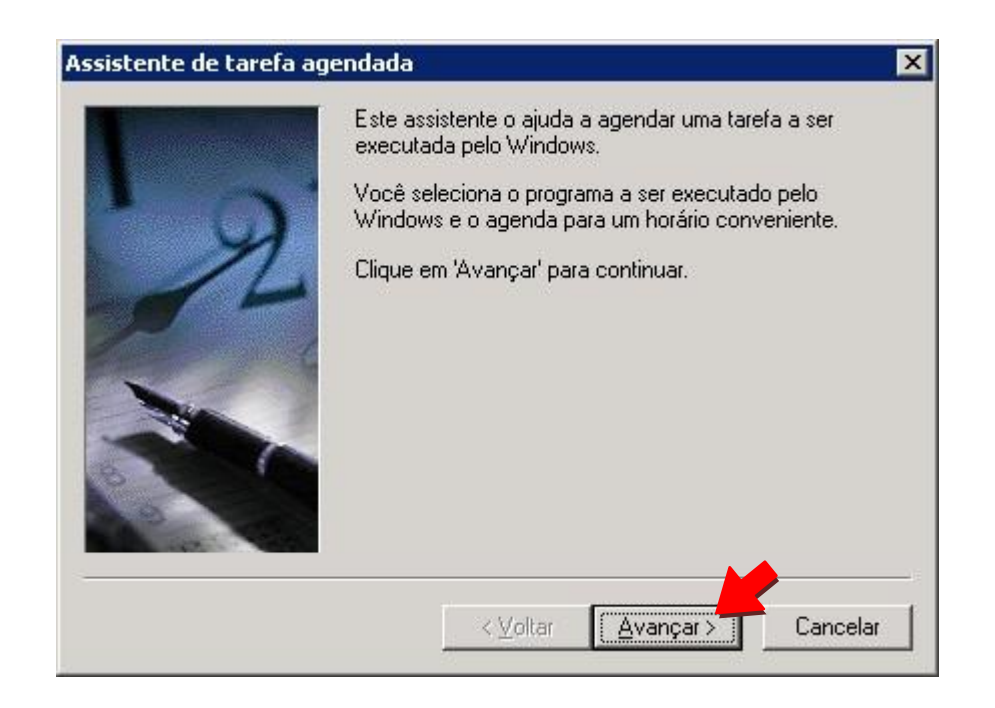

c. Clique no botão Procurar e selecione o programa que será executado. (C:\STCPCLT\_SCOPUS\PROGRAM\stcpclt.exe)

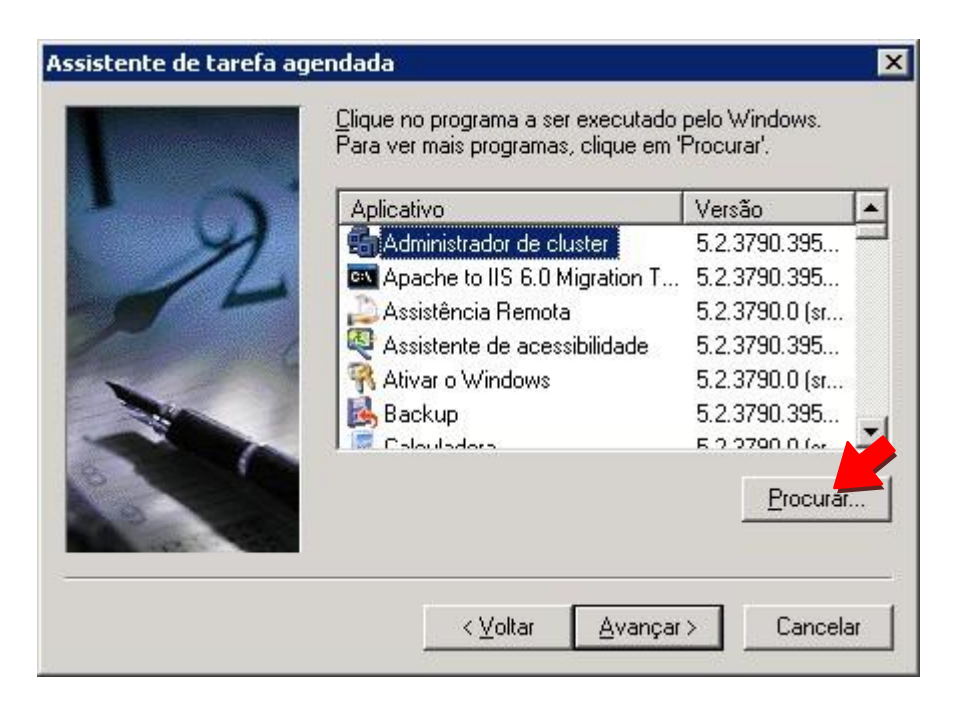

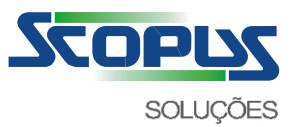

d. Selecione o programa (C:\STCPCLT\_SCOPUS\PROGRAM\stcpclt.exe) e clique em Abrir.

| Selecione o progr                                                                       | ama a ser agend                                                                                                    | ado                      |   |    |   | ? ×      |
|-----------------------------------------------------------------------------------------|----------------------------------------------------------------------------------------------------|--------------------------|---|----|---|----------|
| E <u>x</u> aminar:                                                                      | 问 Program                                                                                                    |                          | 1 | O¢ | • |          |
| Documentos<br>recentes<br>Desktop<br>Desktop<br>Meus<br>documentos<br>Meu<br>computador | apiossl.dll<br>apitcp.dll<br>netlink.dll<br>StcpCfg.exe<br>stcpclt.exe<br>stcpemail.vbs<br>STCPEMAILEVT<br>stcplog.dll<br>stcplogodbc.dll<br>stcplogtxt.dll<br>STCPLogViewer<br>stcpren_3_2.ex<br>STCPRenCfg.e: | .VBS<br>.exe<br>:e<br>:e |   |    |   |          |
| Meus locais de                                                                          | l<br><u>N</u> ome do arquivo:                                                                                                    | stopolt.exe              | _ |    | • |          |
|                                                                                         | Arquivos do <u>t</u> ipo:                                                                                                    | Programas                |   |    | - | Cancelar |

e. Digite um nome para esta tarefa, marque a opção "Diariamente" e clique em Avançar.

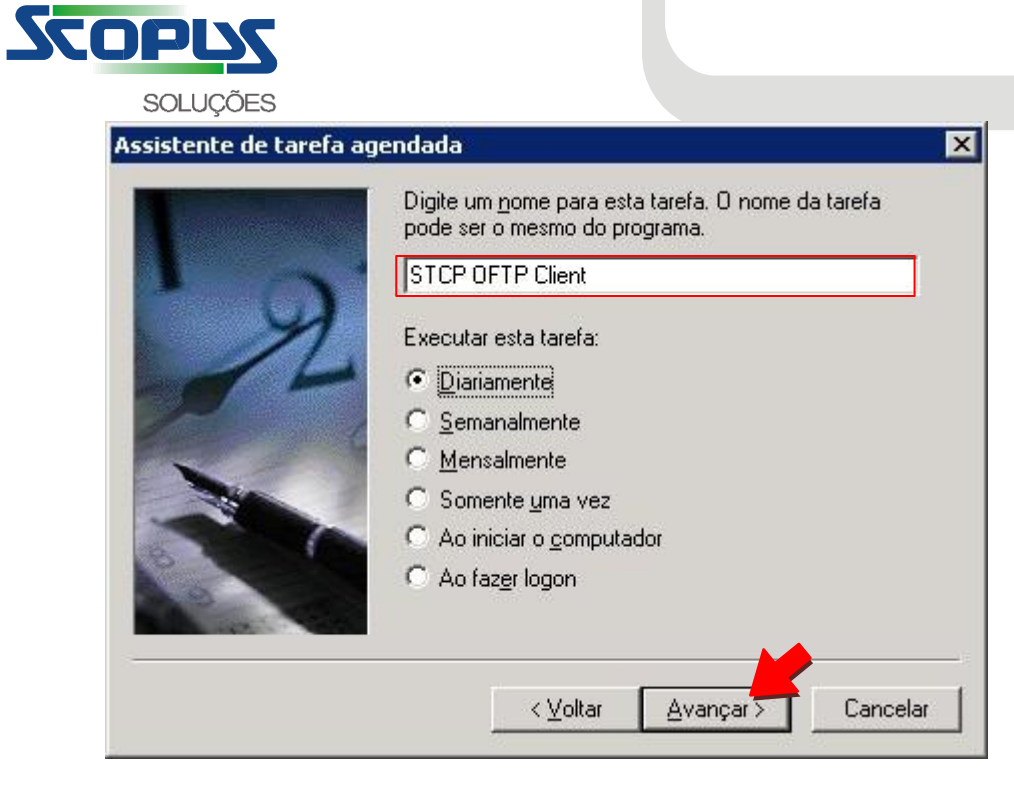

f. Digite a data e hora para início da execução da agenda e clique em Avançar.

| Assistente de tarefa aç | jendada 🛛 🗙                                                                                                    |
|-------------------------|----------------------------------------------------------------------------------------------------|
|                         | Selecione a hora e o dia para o início da tarefa.<br>Hora de início:<br>09:00<br>Executar esta tarefa:<br>I odos os dias<br>Durante a semana<br>A gada<br>1 dias<br>Data de jnício:<br>31/ 8 / 2011 |
|                         | < ⊻oltar Avançar≻ Cancelar                                                                                                    |

g. Informe o nome e a senha de usuário e clique em Avançar.

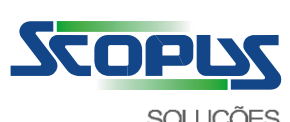

|         | and a second second |
|---------|---------------------|
| WWW.SCO | pus.com.br          |

| 1 and                                                                                                    | executada como se t<br>usuário.            | ivesse sido iniciada por este                |
|----------------------------------------------------------------------------------------------------|--------------------------------------------|----------------------------------------------|
|                                                                                                    | <u>N</u> ome de usuário:                   | <nome-usuario></nome-usuario>                |
| 11                                                                                                    | <u>S</u> enha:                             | ••••                                         |
| 1 - Contraction of the second second | <u>C</u> onfirmar senha:                   | ••••                                         |
|                                                                                                    | Se uma senha não fo<br>podem não ser exect | or digitada, as tarefas agendadas<br>utadas. |

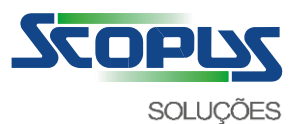

h. Marque a opção "Abrir as propriedades avançadas desta tarefa ao clicar em 'Concluir'" e clique em Concluir.

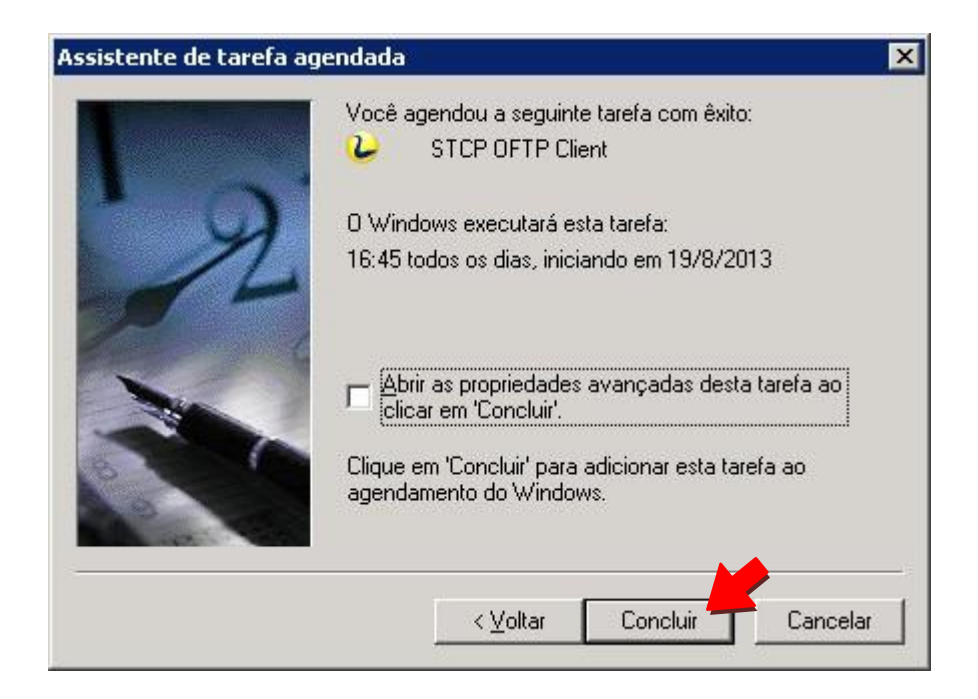

i. Configure a linha de comando que será executada pela tarefa agendada.

| it 🤶                                               |
|----------------------------------------------------|
| la Configurações Segurança                         |
| /INDOWS\Tasks\STCP OFTP Client.job                 |
| T_SCOPUS\CTCP.INI'' -p 00055SCOPUS -r 5 -t 30 -m B |
| Procurar                                           |
| C:\STCPCLT_SCOPUS\Program                          |
|                                                    |
|                                                    |

A agenda deve ser configurada para executar a seguinte linha de comando:

C:\STCPCLT\_SCOPUS\program\stcpclt.exe "C:\STCPCLT\_SCOPUS\CTCP.INI" -p 00055SCOPUS -r 5 -t 30 -m B

j. Pressione a aba "Agendar" e clique no botão Avançado para alterar os parâmetros de execução da tarefa de acordo com a sua necessidade. Neste exemplo, iremos configurar a agenda para ser executada a cada 15 (quinze) minutos.

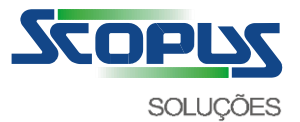

| scores<br>B     | Agenoa  <br>16:45 to                        | Contigura  | ções   Seg<br>as, iniciando     | urança  <br>em 19/8/2 | 2013   |     |
|-----------------|---------------------------------------------|------------|---------------------------------|-----------------------|--------|-----|
| Agend<br>Diaria | ar tare <u>f</u> a:<br>mente<br>ndar tarefa | diariament | <u>H</u> ora de i<br>16:45<br>e | nício:                | Ayança | ado |
|                 | <u>.</u>                                    |            |                                 |                       |        |     |
| Г Мо            | istrar vário:                               | s agendam  | ientos.                         |                       |        |     |

k. Clique em OK para encerrar as configurações.

| Opções av | ançadas d                                   | e agenda             | mento               |                       |          | ? ×    |
|-----------|---------------------------------------------|----------------------|---------------------|-----------------------|----------|--------|
| Data      | de início:<br>de término:                   | quarta-fi            | eira , 31 de        | agosto                | de 2011  | •      |
|           | petir a tarefa<br>a 15                      | - minut              | 0.5                 | न                     |          |        |
| Até:      | C <u>H</u> ora:                             |                      |                     | _<br>                 |          | -340   |
| □ Se      | <ul> <li>Duraçã<br/>a tarefa est</li> </ul> | ăo:  24<br>iveremexe | tora<br>cução, jnte | i(s)  00<br>rrompê-la | <u> </u> | ito(s) |
|           |                                             |                      |                     | OK j                  | Cance    | elar   |

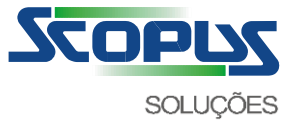

I. Clique em OK para salvar as configurações.

| TCP OFTP Client                                   | ? >            |
|---------------------------------------------------|----------------|
| Tarefa Agenda Configurações Segurança             |                |
| scores 16:45 todos os dias, iniciando em 19/8/201 | 3              |
|                                                   |                |
|                                                   |                |
| Agendar tare <u>f</u> a: <u>H</u> ora de início:  |                |
| Diariamente 🗾 16:45 🕂                             | Avançado       |
| r Agendar tarefa diariamente                      |                |
|                                                   |                |
|                                                   |                |
|                                                   | 17             |
|                                                   |                |
|                                                   |                |
|                                                   |                |
|                                                   |                |
| Mostrar vários agendamentos                       |                |
|                                                   |                |
| OK Can                                            | ncelar Aplicar |
|                                                   |                |

m. Agora a pasta de tarefas agendadas exibirá a nova tarefa.

| C:\WINDOWS\Tasks           |                      |               |                |        | _ 0                      |
|----------------------------|----------------------|---------------|----------------|--------|--------------------------|
| Arquivo Egitar Egibir Eavo | ritos Ferramentas Av | ancado A)uda  |                |        |                          |
| ) Voltar 🔹 🔿 🔹 🍞 🔎 Pe      | squisar 🌔 Pastas 🛛 🖟 | 3 × 19        |                |        |                          |
| Endereço 🙆 C:\WINDOWS\Task | 5                    |               |                |        | 💌 🛃 lr                   |
| Nome +                     | Agenda               | Horário da pr | Horário da últ | Status | Último resultado Criador |
| Adicionar tarefa agendada  | 16:45 todos os dias  | 16:45:00 22/  | Nunca          |        | 0x0 riversoft            |

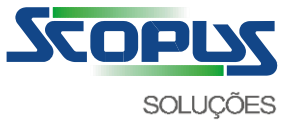

# Tabela de Códigos de erros e procedimentos

Caso haja falha ou mau funcionamento da aplicação, verifique na tabela abaixo o código correspondente e o procedimento sugerido.

Códigos de erro de transferência do protocolo Odette

| Código | Descrição                                                                                | Procedimentos                                                                                                    |
|--------|------------------------------------------------------------------------------------------|----------------------------------------------------------------------------------------------------|
| 401    | O nome do arquivo é inválido ou existe um filtro<br>de nomenclatura do arquivo definido. | Verifique se existem caracteres inválidos ou espaço em branco no nome do arquivo.                                              |
|        |                                                                                          | Verifique na configuração usuário/perfil, na guia<br>"Avançada", se foi definido um filtro de arquivo.                         |
| 402    | Parâmetro Destination inválido.                                                          | Verifique na configuração do usuário/perfil se<br>existem tipos de arquivos configurados<br>incorretamente.                    |
| 403    | Parâmetro Originator inválido.                                                           | Verifique na configuração do usuário/perfil se<br>existem tipos de arquivos configurados<br>incorretamente.                    |
| 404    | Formato do registro não suportado.                                                       | Verifique na configuração do usuário/perfil se<br>existem tipos de arquivos configurados<br>incorretamente.                    |
| 405    | Tamanho do registro não suportado.                                                       | Verifique na configuração do usuário/perfil se<br>existem tipos de arquivos configurados<br>incorretamente.                    |
| 406    | Tamanho do arquivo excede o máximo permitido.                                            | Verifique na configuração do usuário/perfil se<br>existem tipos de arquivos configurados<br>incorretamente.                    |
| 410    | Contador do registro inválido.                                                           | Verifique na configuração do usuário/perfil se<br>existem tipos de arquivos configurados<br>incorretamente.                    |
| 411    | Contador de bytes inválido.                                                              | Verifique na configuração do usuário/perfil se<br>existem tipos de arquivos configurados<br>incorretamente.                    |
|        |                                                                                          |                                                                                                    |
| 412    | Falha no método de acesso.                                                               | Verifique se os diretórios correspondentes ao<br>usuário/perfil foram criados corretamente e têm<br>as permissões necessárias. |
| 413    | Arquivo duplicado.                                                                       | A opção de sobrescrever está desabilitada e já<br>existe um arquivo no diretório de "ENTRADA"                                  |

com o mesmo nome.

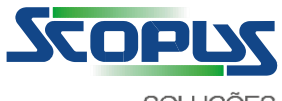

 SOLUÇÕES
 www.scopus.com.br

 499
 Código não especificado; um erro foi detectado, mas não pode ser adequadamente descrito pelos códigos disponíveis.
 Tente realizar a transferência novamente. Caso o erro persista, entre em contato com o suporte técnico do produto.

Códigos de erro de sessão do protocolo Odette

| Código | Descrição                                              | Procedimentos                                                                                                    |
|--------|--------------------------------------------------------|----------------------------------------------------------------------------------------------------|
| 501    | Comando inválido no pacote ODETTE.                     | Tente realizar a transferência novamente. Caso o erro persista, entre em contato com o suporte técnico do produto.                       |
| 502    | Violação de protocolo.                                 | Tente realizar a transferência novamente. Caso o erro persista, entre em contato com o suporte técnico do produto.                       |
| 503    | Código do usuário não cadastrado no servidor.          | Verifique se o usuário (Odette ID) já está<br>cadastrado no servidor de transferência.                                                   |
| 504    | Senha inválida.                                        | Verifique se a senha utilizada já está cadastrada no servidor de transferência.                                                          |
| 505    | Erro no computador local, comunicação<br>finalizando.  | Tente realizar a transferência novamente. Caso o erro persista, entre em contato com o suporte técnico do produto.                       |
| 506    | Comando contém dados inválidos.                        | Tente realizar a transferência novamente. Caso o erro persista, entre em contato com o suporte técnico do produto.                       |
| 507    | Tamanho do pacote ODETTE inválido.                     | Tente realizar a transferência novamente. Caso o erro persista, entre em contato com o suporte técnico do produto.                       |
| 508    | Excedido o limite de recursos ou usuário desabilitado. | Verifique se o usuário cadastrado está habilitado.<br>Verifique se a configuração do número de<br>sessões de transferência é compatível. |
| 509    | Excedido tempo limite de inatividade.                  | Tente realizar a transferência novamente. Caso o erro persista, entre em contato com o suporte técnico do produto.                       |
| 510    | Modo incompatível.                                     | Tente realizar a transferência novamente. Caso o erro persista, entre em contato com o suporte técnico do produto.                       |
| 599    | Código não especificado.                               | Tente realizar a transferência novamente. Caso o<br>erro persista, entre em contato com o suporte<br>técnico do produto.                 |

Códigos de erro da transferência

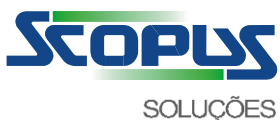

www.scopus.com.br Procedimentos Código Descrição 1100 O arquivo contém a extensão de timestamp Verifique se o timestamp especificado está corretamente definido (YYYYMMDDhhmmss). externa inválida. 1101 O nome do arquivo excedeu o limite máximo de Verifique se a configuração de nome longo está 26 (vinte e seis) caracteres. habilitada e se o parceiro de transferência incorpora esta opção. 1102 O nome do arquivo contém caractere inválido ou Remova os caracteres inválidos do nome do espaço em branco. arquivo. 1103 O nome do arquivo está bloqueado. Verifique se na configuração do usuário/perfil as opções de filtro, na guia "Avançada", estão ativas. 1104 O tamanho do arquivo excedeu o limite. Verifique se na configuração do usuário/perfil as opções de filtro, na guia "Avançada", estão ativas.

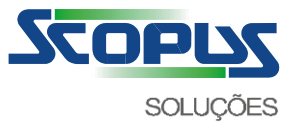

## Códigos de erro da interface de comunicação TCP/IP

| Código | Descrição                                                           | Procedimentos                                                                                                    |
|--------|---------------------------------------------------------------------|----------------------------------------------------------------------------------------------------|
| 10048  | Endereço já está em uso. (WSAEADDRINUSE).                           | Tente realizar a transferência novamente. Caso o<br>erro persista, entre em contato com o suporte<br>técnico do produto.                                                                                                    |
| 10049  | Endereço não está disponível.<br>(WSAEADDRNOTAVAIL).                | Verifique se o endereço IP ou nome estão<br>corretamente configurados e se o servidor de<br>DNS foi localizado.<br>Tente realizar a transferência novamente. Caso o<br>erro persista, entre em contato com o suporte<br>técnico do produto. |
| 10050  | A rede está inoperante.<br>(WSAENETDOWN).                           | Verifique se o computador está com acesso à<br>rede local.<br>Tente realizar a transferência novamente. Caso o<br>erro persista, entre em contato com o suporte<br>técnico do produto.                                                      |
| 10051  | A rede não foi localizada. (WSAENETUNREACH).                        | Verifique se o computador está com acesso à<br>rede local.<br>Tente realizar a transferência novamente. Caso o<br>erro persista, entre em contato com o suporte<br>técnico do produto.                                                      |
| 10052  | A conexão de rede foi abortada por um reset.<br>(WSAENETRESET).     | Verifique o acesso à rede local ainda está<br>disponível.<br>Tente realizar a transferência novamente. Caso o<br>erro persista, entre em contato com o suporte<br>técnico do produto.                                                       |
| 10053  | A conexão de rede foi abortada pelo software.<br>(WSAECONNABORTED). | Verifique se o computador está com acesso à<br>rede local.<br>Tente realizar a transferência novamente. Caso o<br>erro persista, entre em contato com o suporte<br>técnico do produto.                                                      |
|        |                                                                     |                                                                                                    |
| 10054  | A conexão de rede foi abortada pelo computador remoto.              | Verifique se o computador está com acesso à<br>rede local.                                                                                                    |

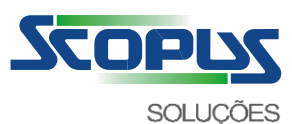

| SOLU  | IÇÕES                                                                                                    | www.scopus.com.br                                                                                                    |
|-------|----------------------------------------------------------------------------------------------------|----------------------------------------------------------------------------------------------------|
|       | (WSAECONNRESET).                                                                                                    | Tente realizar a transferência novamente. Caso o<br>erro persista, entre em contato com o suporte<br>técnico do produto. |
| 10060 | A solicitação de conexão falhou porque o<br>computador remoto não respondeu durante um<br>período de tempo.            | Verifique se o computador tem acesso à rede<br>local e se não existe bloqueio do firewall.                               |
|       | WSAETIMEDOUT).                                                                                                    | Tente realizar a transferência novamente. Caso o erro persista, entre em contato com o suporte técnico do produto.       |
| 10061 | A solicitação de conexão foi recusada porque o<br>computador remoto não tem o serviço disponível.<br>(WSAECONNREEUSED) | Verifique se o computador tem acesso à rede<br>local e se não existe bloqueio do firewall.                               |
|       |                                                                                                    | Tente realizar a transferência novamente. Caso o erro persista, entre em contato com o suporte técnico do produto.       |
| 10064 | A operação falhou porque o computador remoto                                                                           | Verifique se o computador tem acesso à rede                                                                              |
|       | está desativado. (WSAEHOSTDOWN).                                                                                       | local e se não existe bloqueio do firewall.                                                                              |
|       |                                                                                                    | Tente realizar a transferência novamente. Caso o<br>erro persista, entre em contato com o suporte<br>técnico do produto. |
| 10065 | Uma operação foi solicitada para um computador remoto desconhecido. (WSAEHOSTUNREACH).                                 | Verifique se o computador tem acesso à rede<br>local e se não existe bloqueio do firewall.                               |
|       |                                                                                                    | Tente realizar a transferência novamente. Caso o erro persista, entre em contato com o suporte técnico do produto.       |
| 10805 | A criação da semáfora de controle da recepção<br>falhou.                                                               | Erro interno do protocolo, entre em contato com<br>o departamento técnico.                                               |
| 10806 | A criação da semáfora de controle do término da recepção falhou.                                                       | Erro interno do protocolo, entre em contato com<br>o departamento técnico.                                               |
| 10807 | A alocação do buffer de recepção falhou.                                                                               | Erro interno do protocolo, entre em contato com<br>o departamento técnico.                                               |
|       |                                                                                                    |                                                                                                    |
| 10808 | A alocação do buffer de transmissão falhou.                                                                            | Erro interno do protocolo, entre em contato com<br>o departamento técnico.                                               |
| 10809 | Identificador da conexão já foi liberado ou está<br>inválido.                                                          | Tente realizar a transferência novamente. Caso o erro persista, entre em contato com o suporte técnico do produto.       |
| 10822 | A conexão já foi encerrada.                                                                                            | Tente realizar a transferência novamente. Caso o erro persista, entre em contato com o suporte técnico do produto.       |

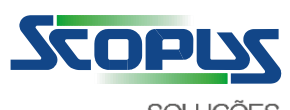

| SOLU  | ÇÕES                                                     | www.scopus.com.br                                                                                                    |
|-------|----------------------------------------------------------|----------------------------------------------------------------------------------------------------|
| 10830 | A configuração do modo de comunicação está inválida.     | Tente realizar a transferência novamente. Caso o<br>erro persista, entre em contato com o suporte<br>técnico do produto. |
| 10831 | O endereço do computador remoto não foi<br>configurado.  | Tente realizar a transferência novamente. Caso o erro persista, entre em contato com o suporte técnico do produto.       |
| 10900 | A compressão dos dados não foi concluída com sucesso.    | Tente realizar a transferência novamente. Caso o<br>erro persista, entre em contato com o suporte<br>técnico do produto. |
| 10901 | A descompressão dos dados não foi concluída com sucesso. | Tente realizar a transferência novamente. Caso o<br>erro persista, entre em contato com o suporte<br>técnico do produto. |
| 10902 | O tipo do servidor proxy configurado não é suportado.    | Tente realizar a transferência novamente. Caso o<br>erro persista, entre em contato com o suporte<br>técnico do produto. |

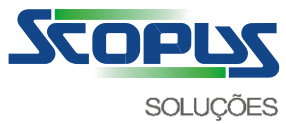

Códigos de erro da interface de comunicação TCP/IP (Proxy)

| Código | Descrição                                         | Procedimentos                                                                                                    |
|--------|---------------------------------------------------|----------------------------------------------------------------------------------------------------|
| 19401  | A solicitação foi recusada pelo Proxy. (HTTP)     | Verifique se o servidor proxy suporta a comunicação através do método "CONNECT".                                         |
|        |                                                   | Tente realizar a transferência novamente. Caso o<br>erro persista, entre em contato com o suporte<br>técnico do produto. |
| 19402  | Código é reservado para uso futuro. (HTTP)        | Não se aplica.                                                                                                    |
| 19403  | Usuário/senha não foram autenticados. (HTTP)      | Verifique se usuário/senha de acesso ao servidor proxy foram corretamente configurados.                                  |
|        |                                                   | Tente realizar a transferência novamente. Caso o<br>erro persista, entre em contato com o suporte<br>técnico do produto. |
| 19404  | A página solicitada não foi encontrada. (HTTP)    | Não se aplica.                                                                                                    |
| 19405  | Método de acesso não é permitido. (HTTP)          | Verifique se não existe uma restrição de acesso                                                                          |
|        |                                                   | Tente realizar a transferência novamente. Caso o<br>erro persista, entre em contato com o suporte<br>técnico do produto. |
| 19406  | O recurso não tem as características solicitadas. | Tente realizar a transferência novamente. Caso o                                                                         |
|        | (HTTP)                                            | erro persista, entre em contato com o suporte<br>técnico do produto.                                                     |
| 19407  | O servidor Proxy requer autenticação. (HTTP)      | Verifique se o tipo de autenticação do usuário e                                                                         |
|        |                                                   | corretamente configurados.                                                                                               |
|        |                                                   | Tente realizar a transferência novamente. Caso o<br>erro persista, entre em contato com o suporte<br>técnico do produto. |
| 19408  | Tempo expirado para a requisição. (HTTP)          | Tente realizar a transferência novamente. Caso o                                                                         |
|        |                                                   | erro persista, entre em contato com o suporte<br>técnico do produto.                                                     |
| 19409  | A requisição não pode ser processada porque há    | Tente realizar a transferência novamente. Caso o                                                                         |
|        | um conflito de recurso. (HTTP)                    | técnico do produto.                                                                                                    |
| 19410  | O recurso solicitado não está disponível. (HTTP)  | Tente realizar a transferência novamente. Caso o<br>erro persista, entre em contato com o suporte                        |
|        |                                                   | tecnico do produto.                                                                                                    |

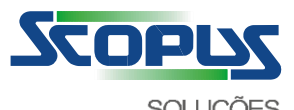

| SOLU  | ÇÕES                                                                                         | www.scopus.com.br                                                                                                    |
|-------|----------------------------------------------------------------------------------------------|----------------------------------------------------------------------------------------------------|
| 19411 | O servidor recusou a solicitação porque não encontrou o campo ContentLength. (HTTP)          | Tente realizar a transferência novamente. Caso o<br>erro persista, entre em contato com o suporte<br>técnico do produto. |
| 19412 | O servidor recusou a solicitação porque o campo preconditions está inválido. (HTTP)          | Tente realizar a transferência novamente. Caso o<br>erro persista, entre em contato com o suporte<br>técnico do produto. |
| 19413 | O servidor recusou a solicitação porque o conteúdo excede o tamanho limite. (HTTP)           | Tente realizar a transferência novamente. Caso o<br>erro persista, entre em contato com o suporte<br>técnico do produto. |
| 19414 | O servidor recusou a solicitação porque o campo<br>URI excede o limite. (HTTP)               | Tente realizar a transferência novamente. Caso o<br>erro persista, entre em contato com o suporte<br>técnico do produto. |
| 19415 | O servidor recusou a solicitação porque tem um formato não suportado. (HTTP)                 | Tente realizar a transferência novamente. Caso o<br>erro persista, entre em contato com o suporte<br>técnico do produto. |
| 19416 | O servidor recusou a solicitação porque o campo<br>Range tem um valor não suportado. (HTTP)  | Tente realizar a transferência novamente. Caso o<br>erro persista, entre em contato com o suporte<br>técnico do produto. |
| 19417 | O servidor recusou a solicitação porque o campo<br>Expect tem um valor não suportado. (HTTP) | Tente realizar a transferência novamente. Caso o<br>erro persista, entre em contato com o suporte<br>técnico do produto. |
| 19500 | O servidor encontrou um erro interno ao tentar processar a solicitação. (HTTP)               | Tente realizar a transferência novamente. Caso o<br>erro persista, entre em contato com o suporte<br>técnico do produto. |
| 19501 | O servidor não suporta uma funcionalidade<br>solicitada. (HTTP)                              | Tente realizar a transferência novamente. Caso o<br>erro persista, entre em contato com o suporte<br>técnico do produto. |

| 19502 | O servidor não conseguiu estabelecer contato ou<br>houve falha na conexão com o outro servidor.<br>(HTTP) | Verifique se não existe uma restrição de acesso<br>no seu firewall.<br>Tente realizar a transferência novamente. Caso o<br>erro persista, entre em contato com o suporte<br>técnico do produto. |
|-------|----------------------------------------------------------------------------------------------------|----------------------------------------------------------------------------------------------------|
| 19503 | O servidor não está disponível para processar a solicitação. (HTTP)                                       | Tente realizar a transferência novamente. Caso o<br>erro persista, entre em contato com o suporte<br>técnico do produto.                                                                        |
| 19504 | Ocorreu timeout na comunicação entre os<br>servidores. (HTTP)                                             | Tente realizar a transferência novamente. Caso o<br>erro persista, entre em contato com o suporte<br>técnico do produto.                                                                        |

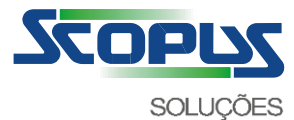

19505

O servidor recusou a solicitação porque a versão do protocolo não é suportada. (HTTP)

Tente realizar a transferência novamente. Caso o erro persista, entre em contato com o suporte técnico do produto.

Códigos de erro da interface de comunicação TCP/IP (Criptografia SSL3)

| Código | Descrição                                                     | Procedimentos                                                                                                    |
|--------|---------------------------------------------------------------|----------------------------------------------------------------------------------------------------|
| 20001  | A negociação do protocolo SSL3 não foi concluída com sucesso. | Verifique se o protocolo SSL3 é<br>suportado pelo parceiro de transferência<br>e o certificado está corretamente<br>configurado.<br>Tente realizar a transferência novamente.<br>Caso o erro persista, entre em contato<br>com o suporte técnico do produto. |
|        |                                                               |                                                                                                    |

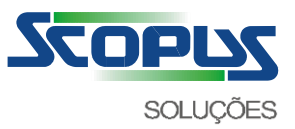

# Arquivo de registro de log das transferências

Caso necessite utilizar o arquivo de log das transferências (diário de bordo), localizado no diretório do Scopus Client (C:\STCP\_SCOPUS\LOG), observe a sua formatação:

| Seq.   | Tam.    | Formato | Descrição                                                                                                    |
|--------|---------|---------|----------------------------------------------------------------------------------------------------|
| 1<br>2 | 14<br>4 | N<br>N  | Data e hora da ocorrência. (YYYYMMDDhhmmss)<br>Códigos da operação relacionada a este registro:                                                                                                    |
|        |         |         | 0000 - Início de sessão de entrada<br>0001 - Fim de sessão de entrada<br>0002 - Início de sessão de saída<br>0003 - Fim de sessão saída<br>0004 - Início de transmissão do arquivo<br>0005 - Fim de transmissão do arquivo |
|        |         |         | 0006 - Início de recepção do arquivo<br>0007 - Fim de recepção do arquivo                                                                                                    |
| 3      | 30      | Х       | Nome do usuário/perfil                                                                                                    |
| 4      | 16      | Х       | Nome do processo de comunicação                                                                                                    |
| 5      | 8       | Х       | Código do processo                                                                                                    |
| 6      | 8       | Х       | Código da <i>thread</i>                                                                                                    |
| 7      | 6       | Ν       | Resultado<br>000000 - Sucesso<br><nnnnn> - Ver tabela com códigos de erro</nnnnn>                                                                                                    |
| 8      | 12      | Ν       | Tamanho do arquivo                                                                                                    |
| 9      | 256     | Х       | Nome do arquivo                                                                                                    |
| 10     | 128     | Х       | Informações gerais                                                                                                    |

## Considerações

Em caso de dúvidas, acionar seu contato SCOPUS.